Download **DIGIPRAAT** in de Google playstore! Zoek naar eu.desmidt om **DIGIPRAAT** en **DIGITAAL** te vinden!

### Inhoud

| Hoe werkt het:                                                      | 1  |
|---------------------------------------------------------------------|----|
| Aanmaken van een nieuwe groep met eigen afbeelding, tekst en spraak | 4  |
| Instellingen                                                        | 9  |
| Wijzigen van een item                                               | 11 |
| Opname functie                                                      |    |
|                                                                     |    |

## Hoe werkt het:

op het scherm. Start DigiPraat met het icoontje DigiPraat gebruikt de geselecteerde systeemtaal of Engels als die taal door DigiPraat niet ondersteund wordt.

DigiPraat zal deze taal voor de spraak instellen of Engels als de taal niet door de spraak synthesizer ondersteund wordt.

Meestal wordt de Nederlandse spraak niet standaard met Android mee geleverd. In de *Google play store* zijn gratis Nederlandse stemmen te vinden. Een aardige gratis stem is eSpeak. Klinkt een beetje robot achtig maar spreekt goed uit. Een vloeiende stem kunt U vinden bij SVOX. Deze stem is niet gratis, klinkt goed, maar spreekt niet alle woorden correct uit!

Bij het starten van DigiPraat wordt een standaard album bestand ingelezen. Afhankelijk van de ingestelde (systeem) taal wordt de desbetreffende taal geselecteerd. Talen die ondersteund worden zijn: Nederlands, Engels, Duits, Frans, Spaans en Italiaans.

### Het standaard album is een voorbeeld!

Het is de bedoeling dat de gebruiker (of iemand uit de omgeving) het album aanpast om het voor de desbetreffende persoon geschikt te maken. Vul bijv. een groep met familie en vrienden of specifieke dingen:

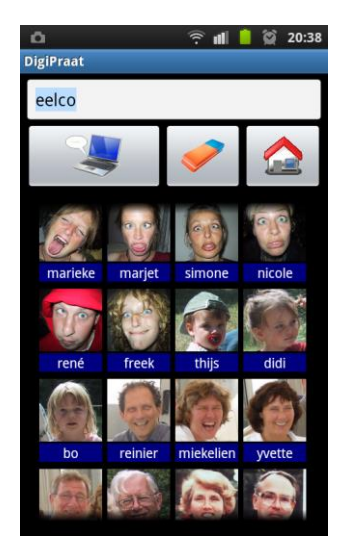

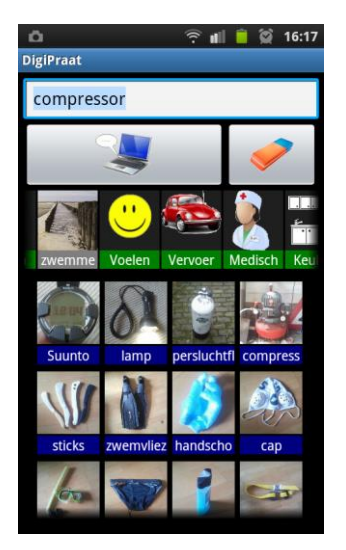

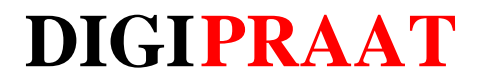

## Het hoofd scherm:

Praat knop. Laat de computer uitspreken wat er in het invoer veld staat.

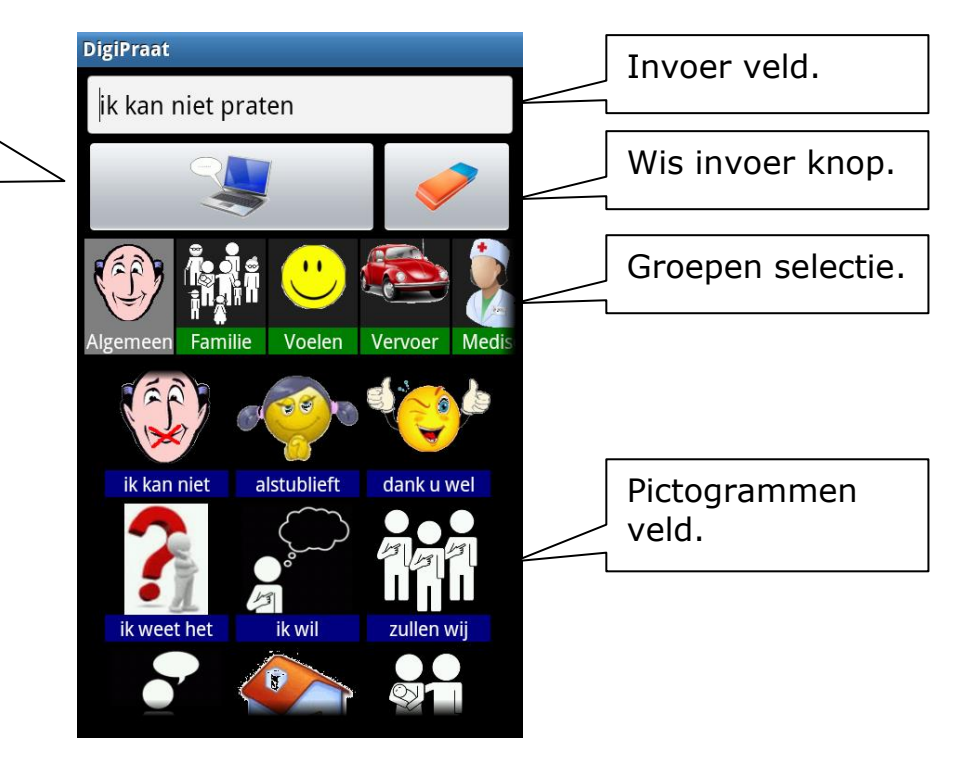

### Invoerveld:

In het invoerveld verschijnt de tekst die uitgesproken wordt als er op de praat knop gedrukt wordt. Als het veld geselecteerd wordt verschijnt er een toetsenbord waarmee tekst ingetypt kan worden.

Onder het invoerveld kunnen de volgende knoppen getoond worden:

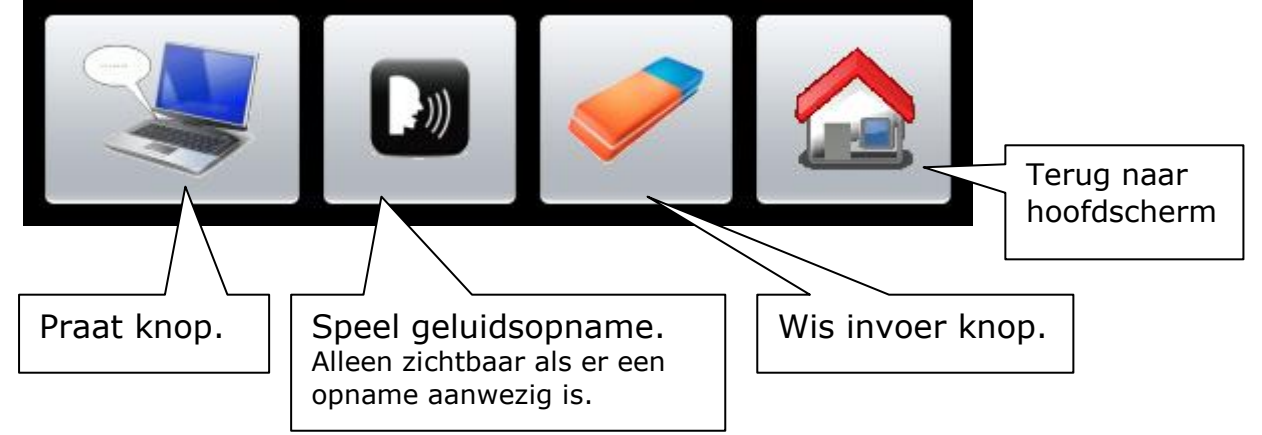

### Wis invoer:

Met deze knop kan het invoerveld leeg gemaakt worden.

### Praat knop:

Druk op deze knop om de tekst in het invoerveld uit te spreken.

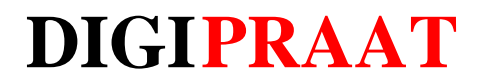

### Speel opname knop:

Als de gebruiker een opname gemaakt heeft, kan die met deze knop afgespeeld worden.

#### Home knop:

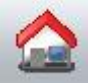

Druk opdeze knop om weer naar het hoofdmenu terug te keren.

#### Groepen selectie:

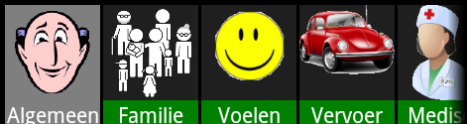

Algemeen Familie Voelen Vervoer Medis In dit selectie veld kan een bepaalde groep met pictogrammen geselecteerd worden. Het veld kan naar links of rechts geschoven worden om meerdere selecties te kunnen tonen.

#### Pictogrammen veld:

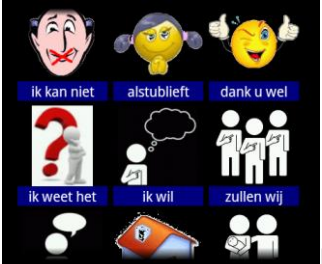

Hier worden de pictogrammen voor de geselecteerde

groep getoond.

Als er op een pictogram geklikt word zal de tekst aan het invoerveld toegevoegd worden. Je kan met 2 a 3 pictogrammen een zin bouwen en met de praat knop deze zin laten uitspreken. Het veld kan naar boven en beneden geschoven worden om meer selecties te tonen.

Nadat een tekst uitgesproken is wordt het invoerveld volledig geselecteerd zodat een volgende selectie de vorige invoer wist.

### Aanmaken van een nieuwe groep met eigen afbeelding, tekst en spraak

Als voorbeeld gaan we een nieuwe groep 'fruit' aanmaken

### Start DigiPraat

Op het scherm ziet u de reeds bestaande groepen

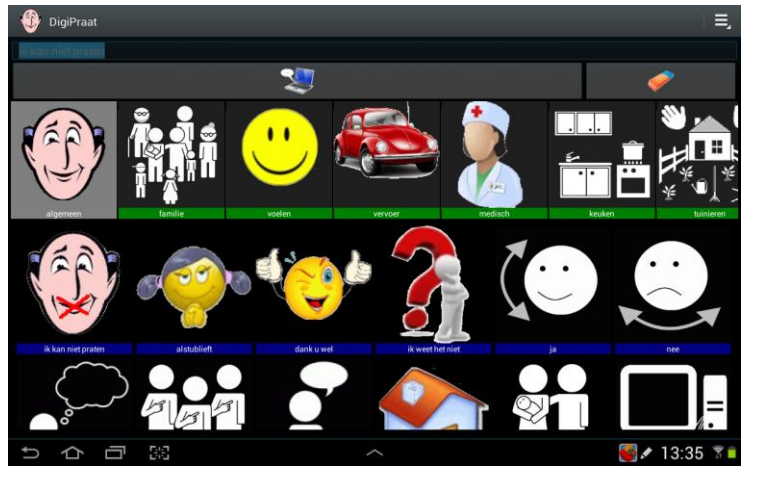

Op de bovenste rij veegt u met uw vinger of styluspen naar de laatste groep in de rij, in dit geval de groep 'ABC'

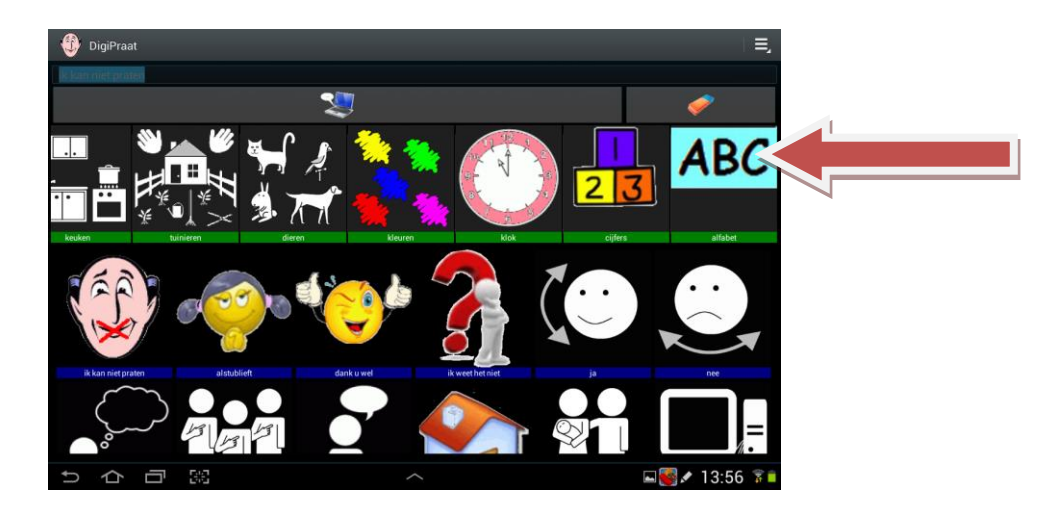

Door een paar tellen op de laatste groep te drukken, verschijnt een keuzemenu

U kiest nu voor 'groep toevoegen'

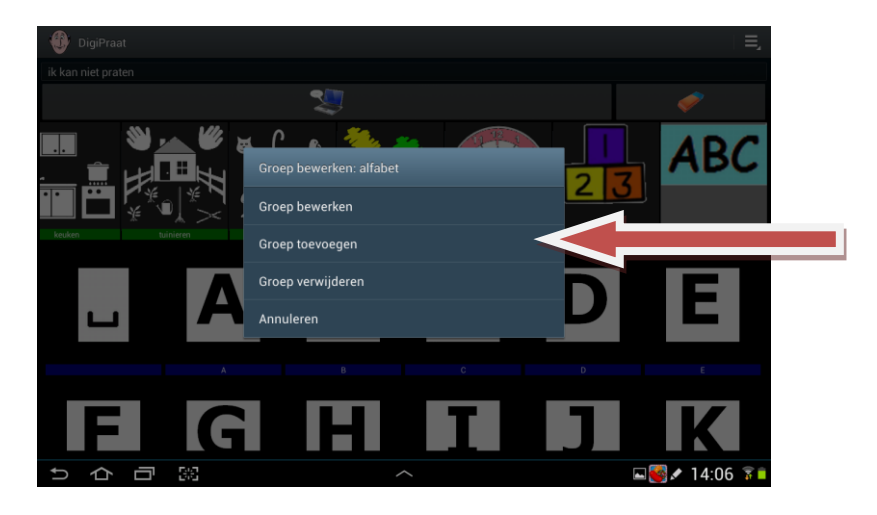

Typ een naam voor de groep. U kunt nu het woord 'fruit' intypen

| DigiPraat Groep bewerken: group |            |         |                         |
|---------------------------------|------------|---------|-------------------------|
| Afbeelding Titel                |            |         |                         |
| group                           |            |         |                         |
|                                 | Opslaan    |         |                         |
|                                 |            |         |                         |
| groupies                        | groupie    | Groupon | $\overline{\mathbf{O}}$ |
| 1 2 3                           | 4 5 6      | 7 8     | 9 0                     |
| q w e                           | rty ı      | u i o   | р 🛃                     |
| a s d                           | fgh        | j k l   | 4                       |
| t z x                           | c v b r    | n m ,!  | .? 🕇                    |
| ?123 T                          | Nederlands |         | Ē                       |
| ~ 6 日 照                         |            |         | 14:18 🏋                 |

Vervolgens klikt u enige tellen u op het 'digipraatmannetje'

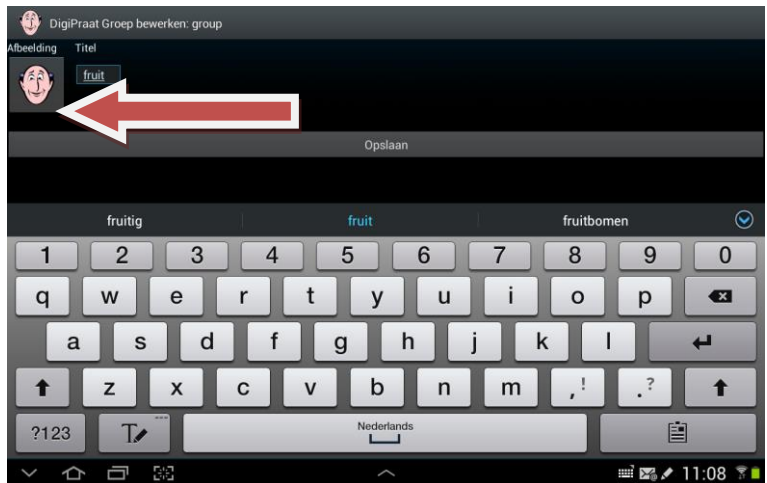

Nu gaat u de afbeelding met het 'digipraatmannetje' vervangen voor uw in te voegen afbeelding. U klikt op het 'digipraatmannetje' en het volgende keuzemenu verschijnt

U kunt een foto uit de galerij (uw eigen fotobestand) kiezen. U kunt ook een foto met de tablet maken

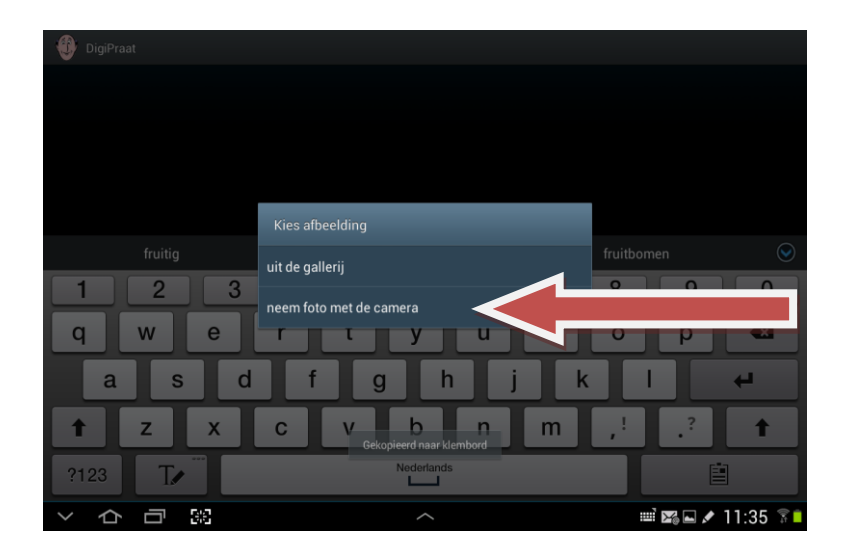

U kunt uw foto bijsnijden met de vinger of de pen. Bent u tevreden over het resultaat klik dan op 'gereed'. Vergeet niet om op te slaan. Kiest u ervoor een foto uit de galerij te gebruiken dan klikt u op galerij en verschijnt het volgende keuzemenu

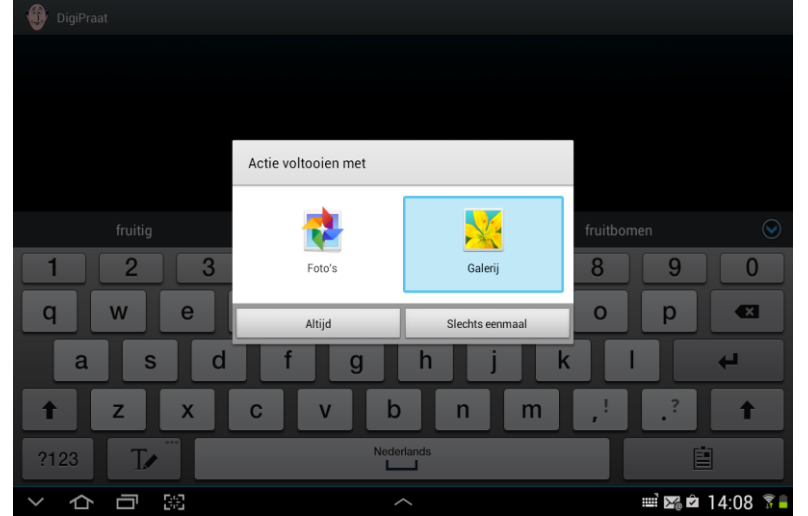

U kiest uit het gewenste album en voegt uw gekozen afbeelding toe Om gesproken tekst toe te voegen klikt u op uw nieuwe groep

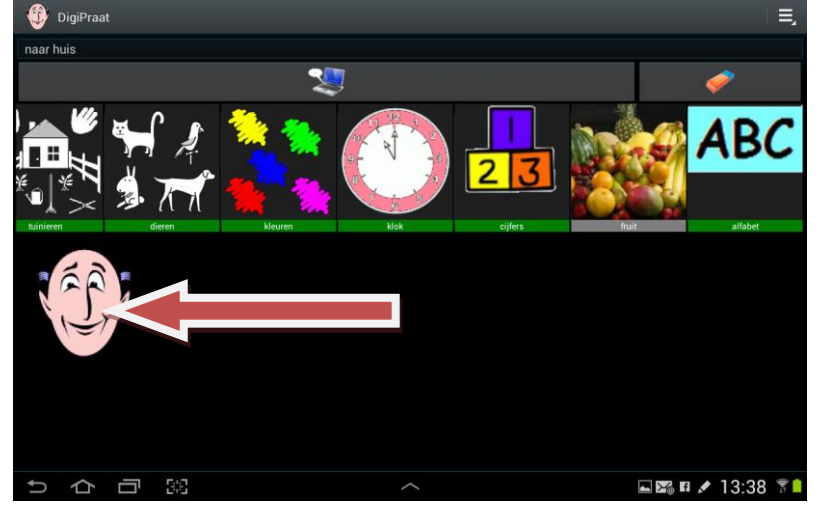

U klikt enkele tellen op het 'digipraatmannetje' en het volgende keuzemenu verschijnt , u klikt nu op 'item bewerken'

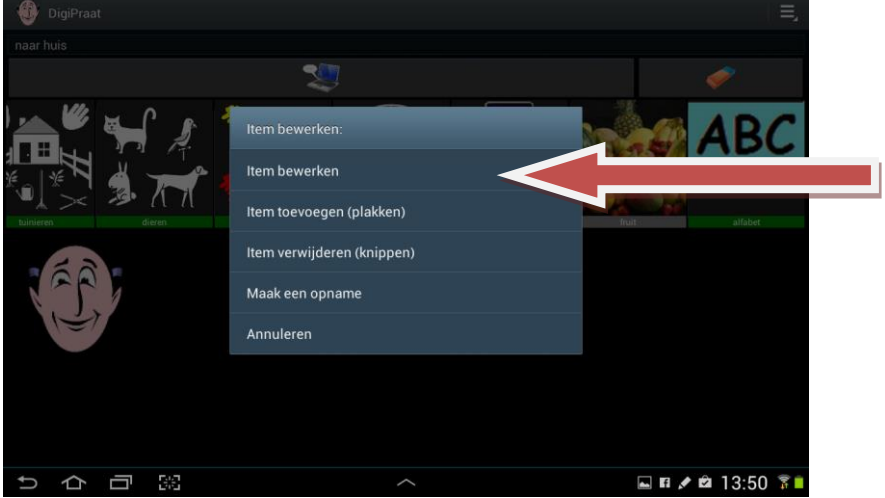

U vervangt het 'digipraatmannetje' door uw gekozen afbeelding en u typt vervolgens uw tekst in het daarvoor bestemde kader U kunt vervolgens uw gewenste tekst uitspreken en opnemen.

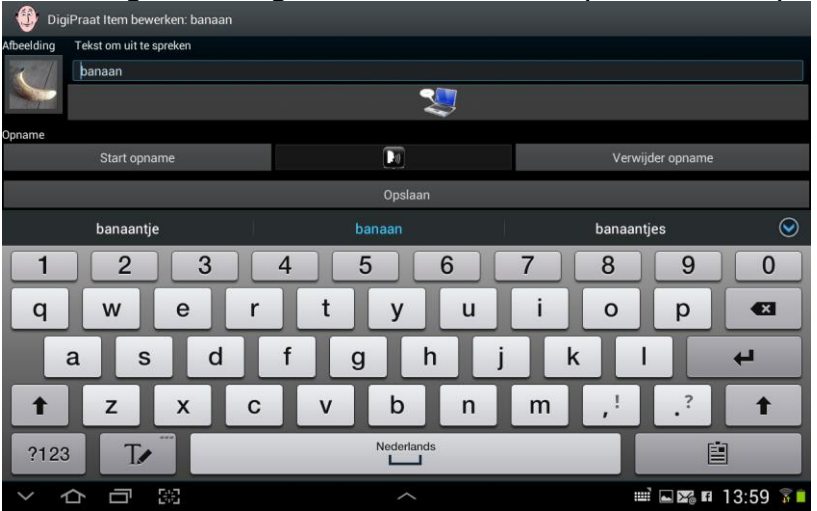

Door op de rode knop te klikken start u de opname. U eindigt de opname dmv de groene ronde knop. Het resultaat van de opname kunt u terug luisteren door op het groene driehoekje te klikken. Bevalt de opname dan klikt u op het groene vinkje. Bevalt de opname niet dan maakt u een nieuwe opname. De voorgaande opname wordt dan overschreven

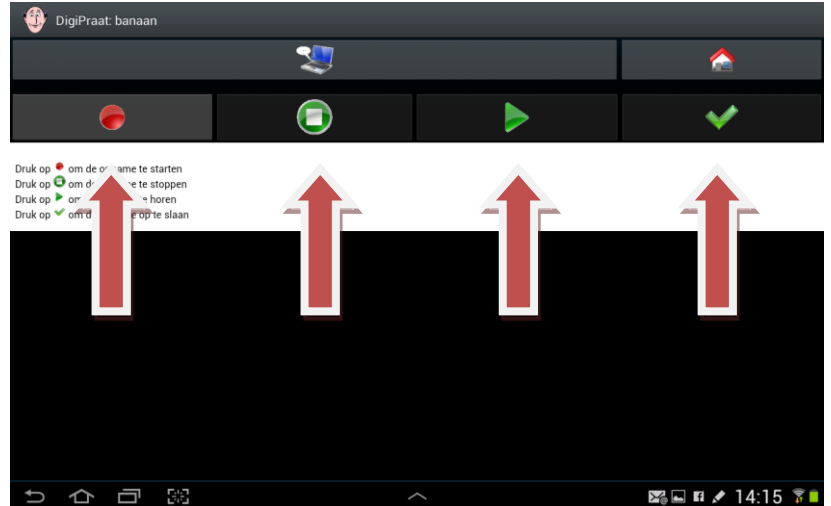

Als alles naar wens is ingevoerd klikt u op 'opslaan. Wilt u in de zelfde groep nog meer items toevoegen dan klikt u op een afbeelding en volgt u weer dezelfde procedure

## Instellingen

Als er op de menu toets gedrukt wordt (ziet er meestal zoiets 📃 uit. Op een mobieltje links onder en op een tablet rechts boven) verschijnt er onderaan het scherm een menu waar je voor de instellingen kan kiezen.

Let op! Voor sommige instellingen is het nodig om DigiPraat opnieuw te starten.

| Het instellingen menu:<br>DigiPraat                                                        | Direct uitspreken.<br>Spreekt de gekozen tekst direct uit. Blokkeert de<br>mogelijkheid om tekst in te kunnen typen. |  | irect uitspreken. |
|--------------------------------------------------------------------------------------------|----------------------------------------------------------------------------------------------------|--|-------------------|
| Instellingen                                                                               |                                                                                                    |  |                   |
| Direct uitspreken<br>Blokkeert het gebruik van het<br>toetsenbord. Spreekt dan direct uit. | Blokkeer wijzigen.<br>Blokkeert het wijzigen menu zodat er geen                                                      |  |                   |
| Blokkeer wijzigen<br>Blokkeert het wijzigen menu.                                          | ✓ onbedoelde veranderingen gemaakt kunnen<br>worden.                                                                 |  |                   |
| Blokkeer opname functie                                                                    | Blokkeer opname functie.<br>Blokkeert de opname functie. Deze optie moet uit                                         |  |                   |
| Afbeelding grote                                                                           | staan om wijzigingen te kunnen maken.                                                                                |  |                   |
| Selecteer de grote van de afbeeldingen.                                                    | Afbeelding grote.                                                                                                    |  |                   |
| Titels van groepen<br>Laat de titels van de groepen zien.                                  | Geeft de keuze voor kleine, normale en grote<br>afbeeldingen.                                                        |  |                   |
| Titels van items         Laat de titels van de items zien.                                 | Titels van groepen en items.<br>Laat de titels van de groepen en items zien.                                         |  |                   |
| Hoofdmenu op tabs<br>Laat het hoofmenu op de bovenste                                      |                                                                                                    |  |                   |

Als je naar beneden schuift komen meer keuzes tevoorschijn.

| DigiPraat                                                                                  |                                                                                                    |  |
|--------------------------------------------------------------------------------------------|----------------------------------------------------------------------------------------------------|--|
| <b>Trilfunctie</b><br>Gebruik de trilfunctie bij selecteren van                            |                                                                                                    |  |
| Deze tekst wordt uitgesproken bij starten van DigiPraat.                                   | <ul> <li>Intro tekst.</li> <li>Geef hier een tekst die bij het starten van<br/>DigiPraat uitgesproken wordt.</li> </ul>                                |  |
| Album instellingen                                                                         | Laad album.<br>Laad een eerder opgeslagen album.                                                                                                    |  |
| Laad album                                                                                 |                                                                                                    |  |
| van DigiPraat.                                                                             | Album opslaan.                                                                                                    |  |
| Album opslaan                                                                              | Bewaar het album in een bestand.                                                                                                    |  |
| Album opsiaan in een bestand.                                                              | Voorkeur taal.                                                                                                    |  |
| Voorkeur taal<br>Laad deze taal uit het album als spraak                                   | Kies de taal om te gebruiken.                                                                                                    |  |
|                                                                                            | <sup></sup> Fabrieks album laden.                                                                                                    |  |
| Fabrieks album laden<br>Zet het standaard album van digipraat terug in<br>originele staat. | Kies deze selectie om alle wijzigingen ongedaan te<br>maken! Bij de volgende start van DigiPraat zal het<br>originele data bestand terug gezet worden. |  |
| originele staat.                                                                           | originele data bestand terug gezet worden.                                                                                                    |  |

### Wijzigen van een item

Als de "blokkeer wijzigingen" en "Blokkeer opname functie" bij de instellingen 'uit' staan is het mogelijk items te bewerken, verwijderen of toe te voegen.

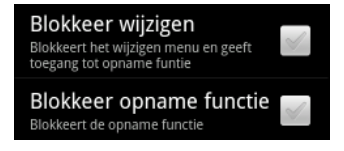

Druk op een plaatje in het pictogrammenveld en houdt deze ingedrukt totdat het volgende menu verschijnt.

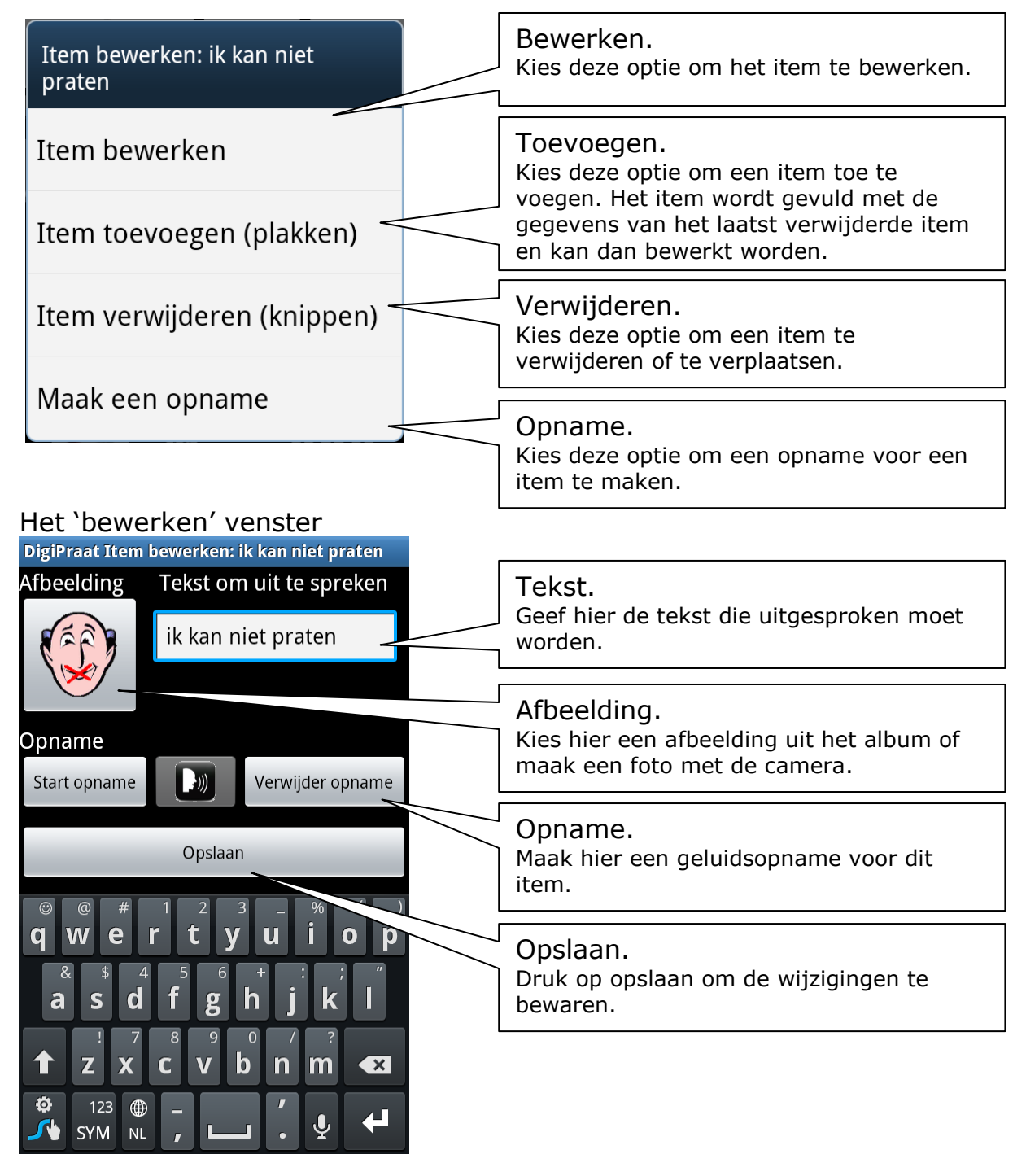

DIGIPRAAT: 1.0.10 (17-11-2013)

## **Opname functie**

Als de "Blokkeer opname functie" bij de instellingen 'uit' staat, en de Blokkeer wijzigen optie 'aan' staat, is het mogelijk om de gebruiker zelf een tekst in te laten spreken.

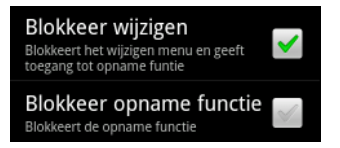

De opname wordt bij het item opgeslagen en kan achteraf weer beluisterd worden.

Druk op een pictogram en houdt deze ingedrukt totdat het volgende venster verschijnt.

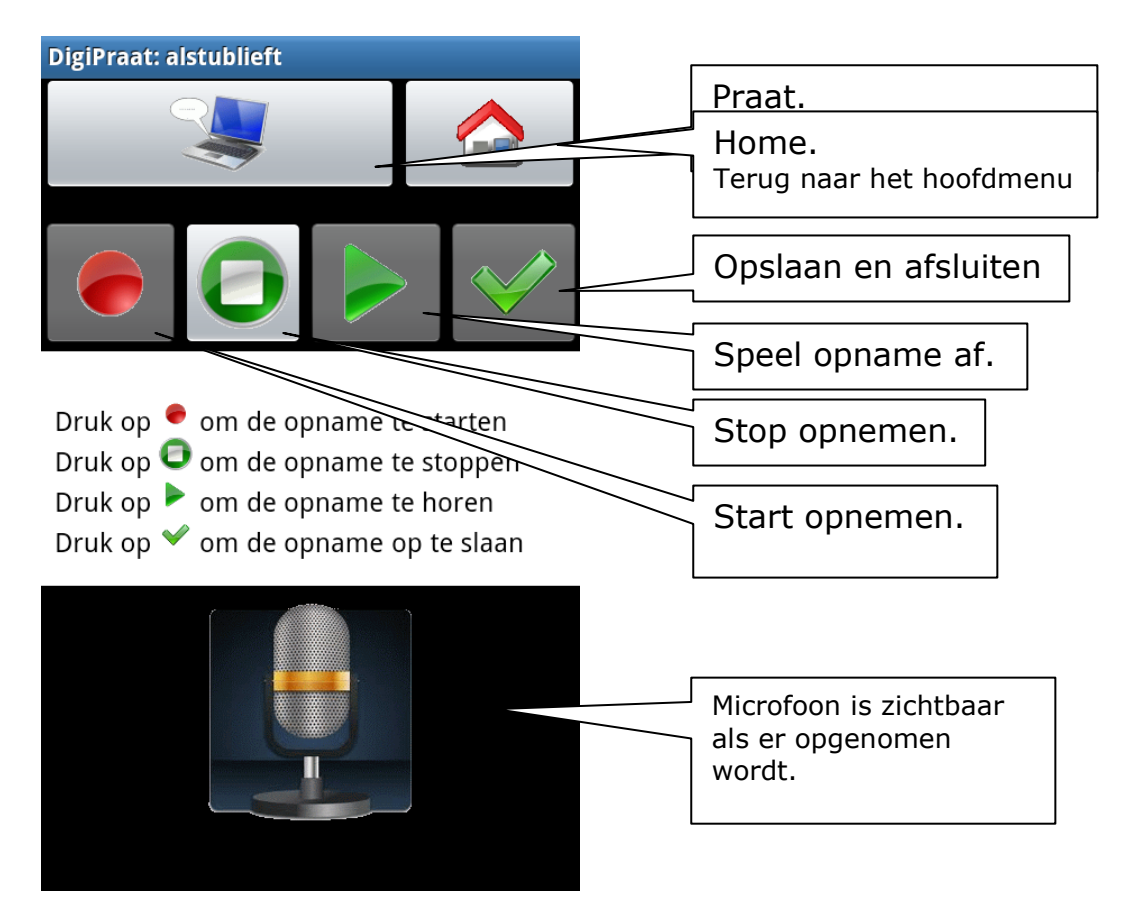

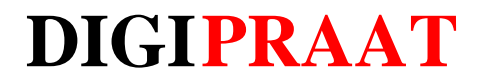

Eelco de Smidt

www.desmidt.eu

www.desmidt.eu